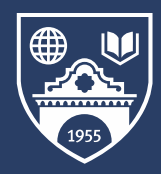

Student Financial Services go.miis.edu/finaid

# How to Pay Tuition Through

elnet

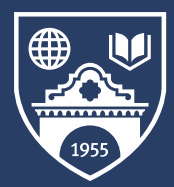

Student Financial Services go.miis.edu/finaid

| Middlebury Instit<br>Monterey<br>Statement Available                | ute of International                   | Studies at |
|---------------------------------------------------------------------|----------------------------------------|------------|
| Regina Garner<br>Customer #:<br>Student ID: (<br>Registration Code: |                                        |            |
| Regina Garner:                                                      |                                        |            |
| Your statement is available.                                        |                                        |            |
| Amount Due:                                                         | \$497.00                               |            |
| Go to Nelnet Campus Comme                                           | rce to view details.<br>Make a Payment |            |
| Thank you,<br>Middlebury Institute of Internat                      | ional Studies at Monterey              |            |

# Step 1: <u>Receive Invoice</u>

- 1. Invoice sent to email account
- 2. Click 'Make a Payment'

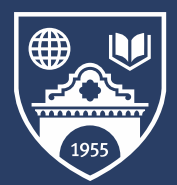

## Student Financial Services go.miis.edu/finaid

# **Step 2:** <u>Create Your Account</u>

- 1. Enter all required (\*) information
- 2. Click 'Next'
- 3. Create username, password and security questions
- 4. Click 'Submit'

| Online Account Profile   | Do not include     Vou may use yo     Passavors     Passavors | paces in you<br>ir e-mail add<br>it contain at<br>contain at<br>case sensiti | ur username or password<br>tress for your username<br>least 6 characters<br>least one letter and one number<br>Ne |
|--------------------------|---------------------------------------------------------------|------------------------------------------------------------------------------|----------------------------------------------------------------------------------------------------|
| Username*                | Passwords an                                                  |                                                                              |                                                                                                    |
| password*                |                                                               |                                                                              |                                                                                                    |
| Re-Enter Password*       |                                                               |                                                                              |                                                                                                    |
|                          |                                                               | 0                                                                            |                                                                                                    |
| Security Questions       |                                                               | 1                                                                            |                                                                                                    |
| Password Reset Question* | - Select                                                      | 0                                                                            |                                                                                                    |
| Password Reset Answer*   |                                                               | 1                                                                            |                                                                                                    |
| Telephone ID Question 1* | - Select                                                      | • 0                                                                          |                                                                                                    |
| Question 1 Answer*       | - Select                                                      |                                                                              |                                                                                                    |
| Telephone ID Question 2* |                                                               |                                                                              |                                                                                                    |
| Question 2 Answer*       |                                                               |                                                                              |                                                                                                    |
|                          | Bubmit Back Cancel                                            |                                                                              |                                                                                                    |

| Create Account                                                                                                    |                                                                                                    |                                                                                                    |
|----------------------------------------------------------------------------------------------------|----------------------------------------------------------------------------------------------------|----------------------------------------------------------------------------------------------------|
| Contact Info                                                                                                    |                                                                                                    |                                                                                                    |
| Name                                                                                                    |                                                                                                    |                                                                                                    |
| Prefix                                                                                                    | None                                                                                                    |                                                                                                    |
| First Name*                                                                                                    |                                                                                                    | ]                                                                                                    |
| Middle Name                                                                                                    |                                                                                                    |                                                                                                    |
| Last Name*                                                                                                    |                                                                                                    |                                                                                                    |
| Suffix                                                                                                    | None                                                                                                    |                                                                                                    |
| Address                                                                                                    |                                                                                                    |                                                                                                    |
| Country*                                                                                                    | - Select *                                                                                                    |                                                                                                    |
| Address Line 1                                                                                                    | Street Address, PO Box, Company Name, c/o                                                                           |                                                                                                    |
| Address Line 2                                                                                                    | Apartment, Suite, Unit, Building, Floor, etc.                                                                       | Add                                                                                                    |
| City                                                                                                    |                                                                                                    |                                                                                                    |
| State/Province/Region                                                                                                 |                                                                                                    |                                                                                                    |
| ZIP/Postal Code                                                                                                    |                                                                                                    |                                                                                                    |
| E-mail                                                                                                    |                                                                                                    |                                                                                                    |
| E-mail 1*                                                                                                    |                                                                                                    |                                                                                                    |
| E-mail 2                                                                                                    |                                                                                                    |                                                                                                    |
| E-mail 3                                                                                                    |                                                                                                    |                                                                                                    |
|                                                                                                    | All correspondence will be sent via e-mail only<br>Correspondence will be sent to all e-mails provided              |                                                                                                    |
| Phone Numbers                                                                                                    |                                                                                                    |                                                                                                    |
| At least one phone number is required.                                                                                |                                                                                                    |                                                                                                    |
| Daytime Phone                                                                                                    | US ¥ ( ) - Ett.                                                                                                    |                                                                                                    |
| Evening Phone                                                                                                    | US ¥ () - Ex.                                                                                                    |                                                                                                    |
| Mobile Phone                                                                                                    |                                                                                                    |                                                                                                    |
| To provide you the best customer service poss<br>contact you using automatic clialing systems, it<br>to your account. | Ible, NBS may contact you by any phone number associated artificial or pre-recorded messages, text messages, or e-m | with you, including cellular and mobile numbers. We may also<br>alls. By clicking 'Next' below, you agree to such contact related |

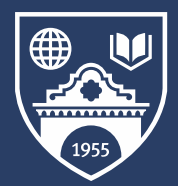

## Student Financial Services go.miis.edu/finaid

| Step 3: <u>Viev</u>                                                                                    | v Your Invoi                          | CC Home My                                                                                     | Profile Financial Accounts                                                                            |                                                                     |
|----------------------------------------------------------------------------------------------------|---------------------------------------|------------------------------------------------------------------------------------------------|----------------------------------------------------------------------------------------------------|---------------------------------------------------------------------|
| <ol> <li>Once logged in<br/>and balance du</li> <li>Click 'Make a P</li> <li>Make A Payment</li> </ol> | , you will see your invite<br>ayment' | VOICE<br>Statement A<br>Of Aug 2019 Statem<br>Summary<br>Total Amount<br>\$497.0<br>Make A Pay | Activity<br>ment Due Due Statement Date: 06 Aug 2019 Student Name: Regina Gamer Student ID: 010101011 | Important Information<br>This is a special message from Jen to Jen. |
| Youngeun Lee ID: 00752455  Back to Home  Select Accounts to Pay                                        | w                                     | /ant to designate another payer?                                                               | Step 4:<br>Make a F                                                                                   | Payment                                                             |
| ACCOUNT                                                                                                | CURRENT BALANCE                       | PAYMENT AMOUNT                                                                                 |                                                                                                    |                                                                     |
| <b>Tuition</b><br>Fall 2020 Grad Studies                                                               | 0.00                                  | \$ Enter Amount                                                                                | 1. Enter the pa                                                                                       | ayment amount next                                                  |
| Tuition<br>Fall 2020 Language Programs                                                                 | 0.00                                  | \$ 4,185.00                                                                                    | — to the corre                                                                                        | ect term with a                                                     |
| Tuition<br>Summer 2020 Language Programs                                                               | 0.00                                  | \$ Enter Amount                                                                                | balance due                                                                                           | e                                                                   |
| Tuition<br>Summer 2020 Grad Studies                                                                    | 0.00<br>Payment am                    | \$ Enter Amount<br>NOUNT \$4,185.00                                                            | 2. Click 'Next -<br>to enter pay                                                                      | <ul> <li>Payment Method'</li> <li>yment information</li> </ul>      |
|                                                                                                    | Cance Next - Payment Method           |                                                                                                |                                                                                                    |                                                                     |

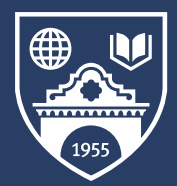

## Student Financial Services go.miis.edu/finaid

Cancel Save & Conti

Credit/

## **Step 5:** <u>Select and Enter Payment Information</u>

| 1. Select Paymen                                | t Method                   | All fields are required Card Number VISA                           | ▲ Debit Card<br>Option                      |
|-------------------------------------------------|----------------------------|--------------------------------------------------------------------|---------------------------------------------|
| 2. Enter card or b                              | bank information*          | Account Holder Name                                                | All fields are required Account Holder Name |
| 3. Click 'Save & C                              | ontinue'                   | Expiration Date Month  Vear                                        | Bank Name                                   |
| Payment Method Bank Account Credit ( Debit Card |                            | *Country<br>United States                                          | Account Type Checking Savings               |
| Total Amount<br>Institution Amount              | \$4,185.00                 | PO Box 25 Apt., Suite, Bldg. (optional) Add Another Line           | Account Number 🕜                            |
|                                                 | Total \$4,185.00<br>Cancel | *City *State<br>Monterey California<br>*Zip / Postal Code<br>93942 | Bank Account<br>Option                      |
|                                                 |                            |                                                                    |                                             |

\*2.75% service fee for credit/debit card payments \*International bank accounts **not** accepted